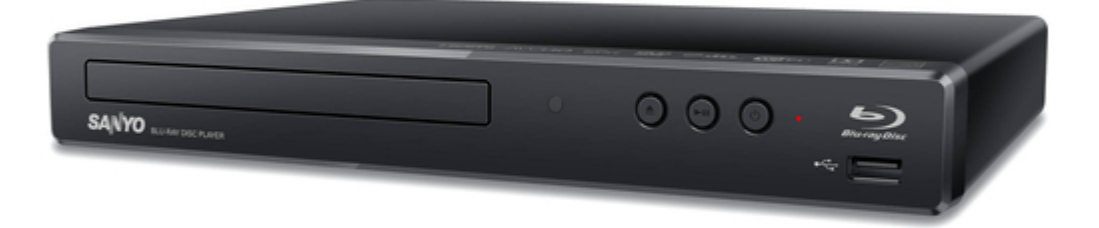

# Sanyo FWBP706F Owner's Manual

| 68 |  |  |  |
|----|--|--|--|
| 69 |  |  |  |
| 70 |  |  |  |
| 71 |  |  |  |
| 72 |  |  |  |
|    |  |  |  |
| (  |  |  |  |
|    |  |  |  |
|    |  |  |  |

Table of Contents

•

Troubleshooting

•

Bookmarks

•

### Quick Links

- 1 Remote Control
- 2 Playing Back Contents from a Usb Memory Stick
- **3 Network Connection**
- 4 Troubleshooting

Download this manual

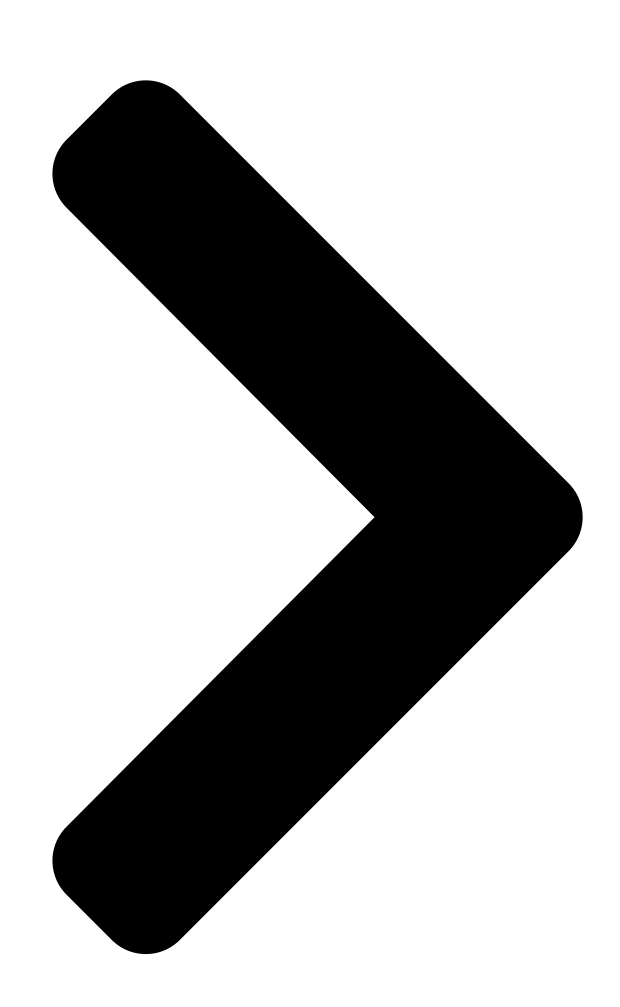

# Blu-ray Disc™ / DVD Player Owner's Manual

INSTRUCCIONES SIMPLIFICADAS

INCLUIDOS EN ESPANOL.

## FWBP706F

To obtame a more detailed Electronic Copy of this Manual or much further contents, go to

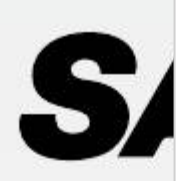

Para obtener una Copia Electrónica más detallada de este Manual o mucho otras contenido, visite

#### Need help?

¿ Necesita ayuda?

Sitio Web en:

### sanyo-av.com

# sanyo-av.c

# sanyo-av.com

Please Call Toll Free 1 866 212 0436 or visit our Web Site above: Llame por favor sin costo al 1 866 212 0436 ó visite nuestro

# ManualsLib.co

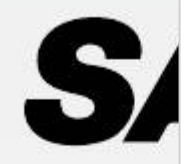

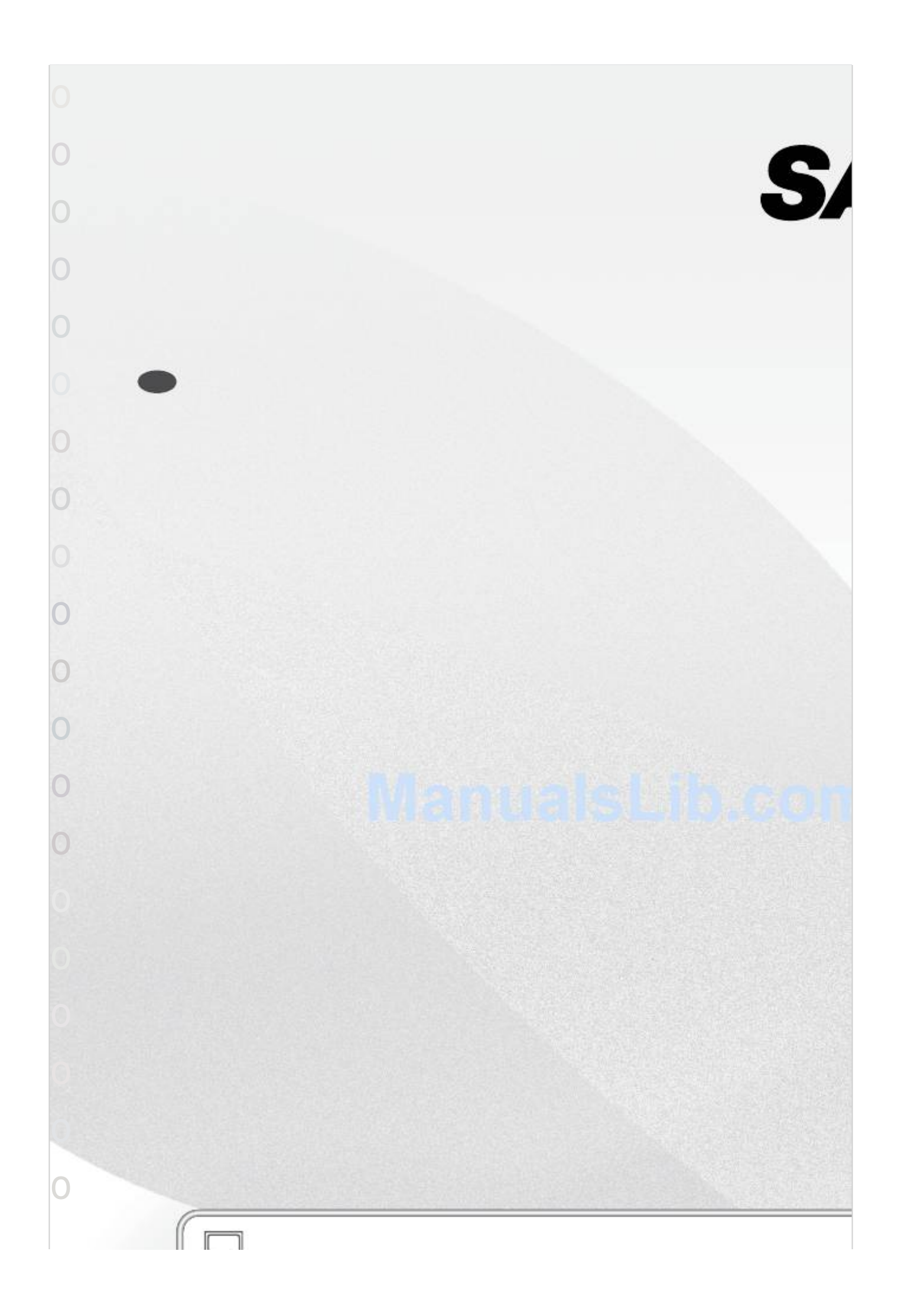

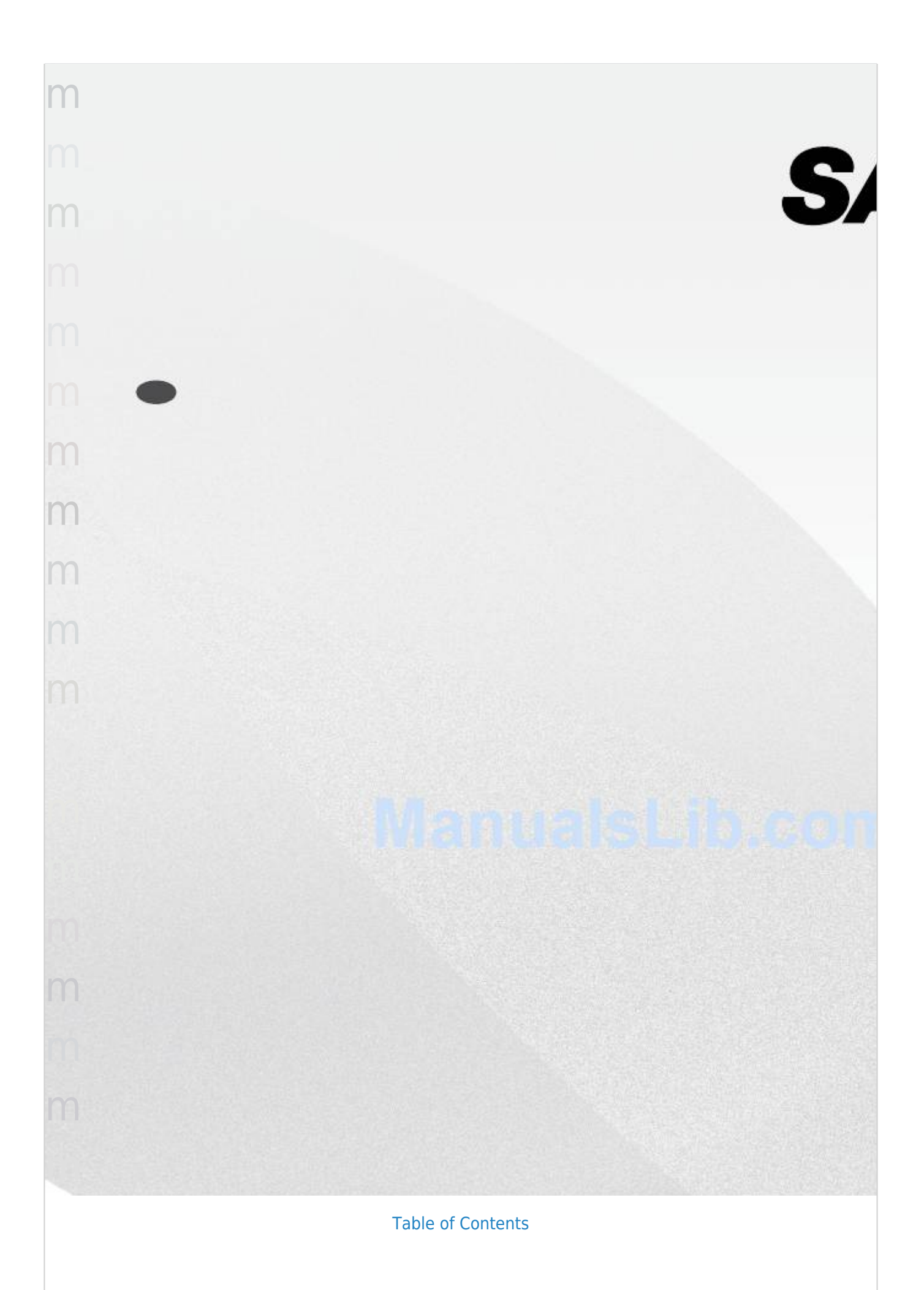

Next Page

### Related Manuals for Sanyo FWBP706F

Blu-ray Player Sanyo FWBP706F Quick Start Manual With built-in wi-fi (2 pages) Blu-ray Player Sanyo FWBP706F Setup Manual (2 pages) Blu-ray Player Sanyo FWBP505F Setup Manual (2 pages) Blu-ray Player Sanyo FWBP807FP Quick Start Manual (2 pages) Blu-ray Player Sanyo FWBP808F A Owner's Manual 4k ultra hd blu-ray player (64 pages) Blu-ray Player Sanyo FWBP507FF Owner's Manual (57 pages) Blu-ray Player Sanyo FWBP506FF Owner's Manual (54 pages) Blu-ray Player Sanyo FWBP706FA Owner's Manual Blu-ray disc & dvd player with built-in wi-fi (74 pages)

### Summary of Contents for Sanyo FWBP706F

Page 1 Player Owner's Manual INSTRUCCIONES SIMPLIFICADAS INCLUIDOS EN ESPANOL. FWBP706F To obtain a more detailed Electronic Copy of this Manual or much further contents, go to Para obtener una Copia Electrónica más detallada de este Manual o mucho otras contenido, visite sanyo-av.com...

#### Page 2: Table Of Contents

#### Page 3: Introduction

Register Online at sanyo-av.com/support/ today to get the most benefits from your purchase. Registering your model with SANYO makes you eligible for all of the valuable benefits such as software upgrades and important product notifications. Register Online at sanyoav.com/support/ 1. INTRODUCTION 1.1.

#### Page 4: Supplied Accessories

• Remote Control (NC450UH) • Setup Manual SANYO is a registered trademark of SANYO Electric Co., Ltd. and is used by Funai Electric Co., Ltd. and Funai Corporation, Inc. under license from SANYO Electric Co., Ltd. Any liability related to SANYO products, including design and quality, is the sole responsibility of Funai Electric Co., Ltd.

#### Page 5: Features

2. FEATURES 2.1. Features Blu-ray Disc<sup>™</sup> BD-Live<sup>™</sup> You can enjoy Blu-ray Disc<sup>™</sup> which is capable of BD-Live<sup>™</sup> (BD-ROM version 2 Profi le 2.0) that storing fi ve times more data than a conventional DVD. allows interactive functions to be used when this unit is connected to the Internet in addition to the BD-Java BONUSVIEW<sup>™</sup>...

Page 6 Netflix With this unit, you can enjoy movies and TV episodes streamed instantly from

Netfl ix via the Internet. In order to use this feature, you must visit www.netfl ix.com/ on your PC and become a Netfl ix member. VUDU This unit supports VUDU which is the leading HD ondemand video service.

#### Page 7: System Information

"System Information" screen provides information about this unit's Software Version. You can also download the latest software from the SANYO website and update it yourself if it is newer than the version currently on your unit. The current version of software on your unit can be seen on the "System Information"...

#### Page 8: Functional Overview

3. FUNCTIONAL OVERVIEW 3.1. Front Panel 3\* 4\* 5\* 6 \* The unit can also be turned On by pressing this button. 1. Disc tray (POWER/Standby) button\* 2. Infrared sensor window 6. Power-On indicator (OPEN/CLOSE) button\* 7. USB Input (PLAY/PAUSE) button\* •...

#### Page 9: Remote Control

3.3. Remote Control (SKIP BACK/DOWN) • During playback, press once to return to the beginning of the current Title, Chapter, Track or File. • During playback, press twice to return to the previous Title, Chapter, Track or File. • During Photo playback, press to return to the previous File.

Page 10 C Using the Remote Control Note • Use the supplied Remote Control. Remote-control Remote Control Usage Guidelines: operation on any other Remote Control, such as a • Make sure that there are no obstacles between the universal Remote Control, is not guaranteed. Remote Control and the infrared sensor window on the unit.

#### Page 11: Guide To On-Screen Display

3.4. Guide to On-Screen Display C Home Menu When you Turn On the unit, Home Menu will appear automatically. Otherwise, press [HOME]. Disc Setup Netflix Netflix VUDU YouTube 1. "Disc": Initiates playback of inserted disc, displays a list of Tracks / Files. 2.

#### Page 12: Connections

4. CONNECTIONS 4.1. Connection to a TV C HDMI Connection (Supports up to 1080i, 1080p, 1080p/24 resolution.) Your TV HDMI cable (not supplied) HDMI OUT HDMI OUT HDMI IN (\*1) 1080i: Outputs video data with a frame rate of 30 frames per second. (\*2) 1080p: Outputs video data with a frame rate of 60 frames per second.

#### Page 13: Connection To An Audio System

4.2. Connection to an Audio System • When you change the connections, all devices should be Turned Off. • When connecting the unit to an external audio system, refer to the User Manual for Setup / Configuration help. C HDMI Audio Connection AV receiver/amplifi...

#### Page 14: Hdmi Audio Output

4.3. HDMI Audio Output "Audio Output" > "HDMI" setting Bitstream Re-encode Media Source Dolby Digital Dolby Digital Multi LPCM Dolby Digital Dolby Digital Plus Dolby Digital Plus Multi LPCM Dolby Digital Plus (\*1) (\*1) Dolby TureHD Dolby TrueHD Multi LPCM Dolby TrueHD 2ch PCM (\*2)

#### Page 15: Connection To The Network

4.4. Connection to the Network By connecting this unit to the Internet, you can update its Software via the Internet, access BD-Live<sup>™</sup> and other Network Services such as Netfl ix, VUDU and YouTube<sup>™</sup>. - Software Update: For more information, refer to "Network Update" on page 54. - BD-Live<sup>™</sup> : For more information, refer to "Enjoying BD-Live<sup>™</sup>...

Page 16 C Wireless Connection Internet Wireless Router Ethernet cable (not supplied) Note • If using the Wireless Connection, refer to "Wireless Connection" on page 44 to configure Network settings. For a Wireless Router, use a Router that supports IEEE 802.11 b/g/n specifications. ("n"...

#### Page 17: Before You Start

5. BEFORE YOU START 5.1. Finding a Viewing HDMI Input on Your TV After you have completed all of the connections to your TV, review the steps below. 1. Press [y(POWER/Standby)] to Turn On the unit. 2. Turn On your TV. 3.

Page 18 C How to Reset the OSD Language You can reset the OSD Language if you selected the wrong Language. 1. Press [HOME] to display the Home Menu. 2. Use [] to select "", then press [OK]. • This item is "Setup" (English) / "Instalación" (Spanish) / "Installation" (French). •...

#### Page 19: Information On Playback

6. INFORMATION ON PLAYBACK 6.1. Information on Playback C Playable Discs and Files Playable discs Logos Blu-ray Disc<sup>™</sup> - BD-Video - BD-RE\* (ver. 2.1) (Recorded in BDMV format) - BD-R\* (ver. 1.1 / 1.2 / 1.3) (Recorded in BDMV format) (Unfi...

Page 20 C Recommended Specifi cations AVCHD This unit cannot play back stand-alone AVCHD fi les (\*.m2ts, \*.mts or \*.m2t) written to a DVD or copied to an SD Memory Card. The DVD or SD Memory Card containing AVCHD fi les must have a proper fi le and folder structure meeting AVCHD format specifi...

Page 21 C Unplayable Media and Files The following discs will not be played back on this unit. • CD-ROM • CD-I (compact disc-interactive) • DVD-RAM • VSD (video single disc) • DVD-audio • video CD • HD DVD • SVCD • SDXC Memory Card •...

#### Page 22: Guide To File List

C Description for Icons ] : Folder icon ] : Music File icon ] : Photo File icon - "Folders" refers to the group of Files. - "Track" refers to the contents recorded on the Audio CD. - "Files" refers to the contents on a disc which are recorded in AVCHD or JPEG / PNG / MP3 / FLAC / AAC fi le format. Note •...

#### Page 23: How To Insert A Disc

6.3. How to Insert a Disc 1. Press [ (OPEN/CLOSE)] to Open the disc tray. 2. Place the Disc on the disc tray with its label side facing up. 3. Press [ (OPEN/CLOSE)] to Close the disc tray. • It may take a while to load the disc. Align the Disc to the disc tray guide.

#### Page 24: Basic Playback

7. BASIC PLAYBACK 7.1. Playing Back a Disc PHOTO PHOTO MUSIC MUSIC [DVD Video] [BD Video] AVCHD AVCHD [AVCHD] [JPEG] [CD] [MUSIC FILE FILE FILE FILE VIDEO VIDEO VIDEO VIDEO 1. Insert a disc (refer to "How to Insert a Disc" on page 23). •...

#### Page 25: Playing Back Contents From A Usb Memory Stick

C Resume-On-Stop Mode Blu-ray Disc<sup>™</sup> / DVD / AVCHD When you press [OK] next time, playback will start from the point where it had been stopped. If you press [RETURN] instead of [OK], playback will start from the beginning. Audio CD Playback will start from the point where it was stopped next time you press [OK].

#### Page 26: Using The Title / Disc / Pop Menu

7.3. Using the Title / Disc / Pop Menu [DVD Video] [BD Video] AVCHD AVCHD [AVCHD] VIDEO VIDEO VIDEO VIDEO Some BD-Videos, DVD-Videos or AVCHD fi les may contain a Title Menu which describes the contents of the disc, or a Disc Menu which guides you through the available functions on the disc. •...

#### Page 27: Special Playback

8. SPECIAL PLAYBACK 8.1. Fast Forward / Fast Reverse MUSIC MUSIC [DVD Video] [BD Video] AVCHD AVCHD [AVCHD] [CD] [MUSIC FILE FILE VIDEO VIDEO VIDEO VIDEO 1. During playback, press [ (FORWARD)] repeatedly for Fast Forward. During playback, press [ (REVERSE)] repeatedly for Fast Reverse.

#### Page 28: Repeat Playback

8.4. Repeat Playback Available Repeat functions vary depending on the disc. 1. During playback, press [MODE] to display the Play Menu. 2. Use [] to select "Repeat", then press [OK].3. Use [] to select the desired Repeat mode, then press [OK]. REPEAT MODE AVAILABLE MEDIA

Chapter Repeat...

#### Page 29: Slide Show

8.6. Slide Show PHOTO PHOTO [JPEG] FILE FILE 1. Follow steps 1 and 2 in "Playing Back a Disc" on page 24. 2. Open the folder which contains the desired Photo fi les. 3. Use [] to select a desired fi le to be played back, then press [ (PLAY/PAUSE)] or [OK].

#### Page 30: Pip (Bonusview<sup>™</sup>) Setting

8.7. PiP (BONUSVIEW<sup>™</sup>) Setting [BD Video] VIDEO VIDEO Some BD-Videos have the PiP function which enables you to display the Secondary Video in the Primary Video. 1. During playback, press [MODE] to display the Play Menu. 2. Use [] to select "PiP" then press [OK]. •...

#### Page 31: Title / Chapter Search

8 .9 . Title / Chapter Search [DVD Video] [BD Video] AVCHD AVCHD [AVCHD] VIDEO VIDEO VIDEO VIDEO VIDEO C Using [ (SKIP BACK/DOWN)] / [ (SKIP FORWARD/UP)] 1. During playback, press [ (SKIP FORWARD/UP)] to Skip the current Title or Chapter and move to the next. The Title or Chapter will move forward one at a time.

#### Page 32: Time Search

8.11. Time Search MUSIC MUSIC [DVD Video] [BD Video] AVCHD AVCHD [AVCHD] [CD] [MUSIC FILE FILE VIDEO VIDEO VIDEO VIDEO 1. During playback, press [MODE] to display the Play Menu. 2. Use [] to select "Search", then press [OK]. 3.

#### Page 33: Switching Subtitles

8.13. Switching Subtitles Some Video materials may have Subtitles in one or more languages. For commercially available discs, the supported languages can be found on the disc case. Follow the steps below to switch the Subtitle language during playback. [DVD Video] [BD Video] AVCHD AVCHD...

#### Page 34: Switching Audio Soundtrack

8.14. Switching Audio Soundtrack When playing back Video material recorded with two or more soundtracks (these are often in different Audio Languages or Audio formats), you can switch between them during playback. [DVD Video] [BD Video] AVCHD AVCHD [AVCHD] VIDEO VIDEO VIDEO VIDEO ...

#### Page 35: Switching Camera Angles

8.15. Switching Camera Angles [DVD Video] [BD Video] VIDEO VIDEO VIDEO VIDEO Some BD-Videos and DVD-Videos contain scenes which have been shot simultaneously from various angles. You can change the Camera Angle when appears on the TV screen. 1. During playback, press [MODE] to display the Play Menu. 2.

#### Page 36: Closed Caption

8.17. Closed Caption [DVD Video] [BD Video] AVCHD AVCHD [AVCHD] VIDEO VIDEO VIDEO VIDEO VIDEO Closed Caption displays Subtitles in synchronization with the Video. 1. During playback, press [MODE] to display the Play Menu. 2. Use [] to select "CC Select", then press [OK]. 3.

#### Page 37: Network Features

9. NETWORK FEATURES 9.1. Before Using Network Features Please follow the instructions below before using Network features. 1. Connect this unit to the Internet. • Refer to "Connection to the Network" on page 15. 2. Set up necessary Network connection settings. •...

#### Page 38: List Of Settings

LIST OF SETTINGS In "Setup", you can customize various kinds of settings as you prefer. Refer to the following instructions to navigate through the Setup Menu. 1. Press [HOME] to access the Home Menu. 2. Use [] to select "Setup", then press [OK]. 3.

<u>Page 39</u> Settings Category Menus / Options Mode Settings Language Subtitle French Portuguese Chinese German Russian Danish Italian Spanish Dutch Japanese Swedish English Korean More Finnish Norwegian Streaming Content Netfl ix Information Netfl ix Deactivate Netfl ix VUDU Deactivate VUDU YouTube Deactivate YouTube Security Change Password Parental Control...

<u>Page 40</u> Settings Category Menus / Options Display Setting Closed Caption Font style Default Monospaced with serifs Proportionally spaced with serifs Monospaced without serifs Proportionally spaced without serifs Casual font type Cursive font type Small capitals Font opacity Solid Translucent Transparent Font edge Default Uniform None...

#### Page 41: Setups

SETUPS 11.1. Network Connection HOME A "Setup" A " " A "Network" Perform the Network Connection Setup in order to use Network Features, such as BD-Live<sup>™</sup>, Netfl ix, VUDU, YouTube<sup>™</sup> and the Network Update function. C Connection Test After you enable a Network connection or change Network settings, always perform the Connection Test to check to see if the Connection is correctly made.

<u>Page 42</u> Manual In the following cases, confi gure each setting as necessary. - When connection test failed with Auto setting. - When instructed by your Internet service provider to make specifi c settings in accordance with your Network environment. IP setting 1.

Page 43 Proxy Setting 1. Follow steps 1 to 3 in "IP setting" on page 42. 2. Use [] to select "Proxy Setting", then press [OK]. 3. Use [] to select "Enable", then press [OK]. 4. Use [] to select "Proxy Host", then press [OK]. 5.

Page 44 C Wireless Connection If you connect this unit to a wireless network, select "Wireless" and set up necessary settings. Please make a note of your SSID (Service Set Identifi er – Wireless Network Name) and its WEP\* / WPA / WPA2 Key before proceeding with the Setup.

Page 45 Scan 1. Follow steps 1 to 5 in "Auto" on page 44. 2. Use [] to select "Scan", and use [] to select "Next", then press [OK]. • This unit will automatically start searching for nearby wireless networks. 3.

Page 46 6. Use [] to select "Next", then press [OK]. Setup Network Language WPA-PSK \*\*\*\*\*\*\*\*\*\* Streaming Co... Security System Previous Next Exit 7. "Connection success and IP is obtained." will be displayed. Press [OK] to complete the Settings. Note • The Internal Wireless LAN supports following specifications. - Wireless standards: IEEE 802.11 b/g/n - Frequency: 2.4 GHz - Security protocol: WEP\* / WPA / WPA2...

#### Page 47: Network Status

7. "WEP / WPA / WPA2 Key" entry screen will appear. Use [] to select the WEP / WPA/ WPA2 Password entry fi eld, then press [OK]. The Software Keyboard will appear. 8. Enter the WEP/WPA/WPA2 Password of the selected wireless network using Cursor buttons and [OK]. After completing the Password entry, select "Enter", then press [OK].

#### Page 48: Hdmi Cec

11.2. HDMI CEC HOME A "Setup" A " " A "System" A "HDMI CEC" HDMI CEC allows integrated system control over HDMI and is part of the HDMI standard. This function may not work properly depending on the device connected to the unit. When "HDMI CEC" setting is set to "On" the functions listed below will be available.

#### Page 49: Hdmi Video Resolution

11.3. HDMI Video Resolution HOME A "Setup" A " " A "TV" A "Resolution" Sets the Resolution of the Video Signal Output from the HDMI OUT jack. C Set up Resolution 1. Use [] to select "Setup" in the Home Menu, then press [OK]. 2.

<u>Page 50</u> Note • The selected Resolution must also be supported by your display device. • If your TV and the unit are connected by a DVI cable and if "Auto" is selected, "480p" will be automatically in effect. • Refer also to your TV's manual. •...

#### Page 51: Parental

11.4. Parental Some BD-Videos or DVD-Videos feature Parental Lock levels. Playback will stop if the ratings of the content exceed the levels you set on the player, it will require you to enter a Password before the disc will play back. This feature prevents your children from viewing inappropriate material.

Page 52 C BD / DVD Rating Level HOME A "Setup" A " " A "Security" A "Parental Control" 1. Use [] to select "Setup" in the Home Menu, then press [OK]. 2. Use [] to select " ", then press [OK]. 3.

#### Page 53: Software Update

Prepare a blank Disc or USB Memory Stick for Software Update: Navigate to sanyo-av.com Website, and download the latest Software version to a blank Disc or USB Memory Stick using a PC by following the directions described on the website.

Page 54 C Network Update You can Update the Software of this unit via the Internet if it is connected to the Internet. 1. Follow steps 2 to 5 in "Disc / USB Memory Stick Update" on page 53. 2. Use [] to select "Network", then press [OK].

#### Page 55: Restore Default Settings

11.6. Restore Default Settings HOME A "Setup" A " " A "System" A "Load Default" This unit will be Reset to Factory Default Settings. All the settings will be Initialized. 1. Use [] to select "Setup" in the Home Menu, then press [OK]. 2.

#### Page 56: Troubleshooting

TROUBLESHOOTING Problem T ip No Power. Check if the AC Power cord is properly connected. Try another Power outlet. Unplug the AC Power cord, and wait for about 5-10 seconds. Plug it back in and attempt to Power On the unit. No Sound or Picture.

<u>Page 57</u> Problem T ip A Music/Photo fi le does not play. Confi rm that the fi le type is supported. Refer to page 20 for the compatible fi le extentions. The fi le may be corrupted. Check to see if it is playable on a PC or other devices. No return to start-up screen when Soft Reset this unit by turning it Off for 30 seconds, then On again.

Page 58 Problem T ip Repeat setting does not work with Repeat setting may be unavailable with some Blu-ray<sup>™</sup> discs. a Blu-ray Disc<sup>™</sup> Cannot play back 3D. 3D Blu-ray<sup>™</sup> discs are not supported by this unit. Cannot load a Blu-ray Disc<sup>™</sup> (that Unplug unit from AC outlet for 20 seconds.

Page 59 Problem T ip Cannot use the Wireless Once you have activated the Wireless Connection please wait 30 seconds Connection. for the connection to be established after Turning On the unit, before trying to access Network features such as BD-Live<sup>™</sup> and third-party Network services.

#### Page 60: Specifications

SPECIFICATIONS General Signal system NTSC Color Power requirements 120 V AC, 60 Hz Power consumption 15 W (standby: 0.5 W) Dimensions (width x height x depth) 11.1 x 1.7 x 7.9 inches (280.0 x 41.0 x 198.5 mm) Weight 2.2 lbs. (1.0 kg) Operating temperature 41°F (5°C) to 104°F (40°C) Operating humidity...

#### Page 61: Network Service Disclaimer

NETWORK SERVICE DISCLAIMER Content and services made available through this product are transmitted by third parties by means of networks and transmission facilities over which Company has no control and third party services may be terminated or interrupted at any time, and Company makes no representation or warranty that any content or service will remain available for any period of time.

#### Page 62: Maintenance

Eject the disc (if possible), disconnect the USB Memory Stick (if connected to the unit), place the unit into Standby mode, unplug the AC Power cord, and please contact: 1-866-212-0436 or visit : sanyo-av.com C Cleaning the Cabinet •...

#### Page 63: Trademark Information

TRADEMARK INFORMATION "Blu-ray Disc<sup>™</sup>", "Blu-ray" and "Blu-ray Disc<sup>™</sup>" logo are trademarks of the Blu-ray Disc<sup>™</sup> Association. "x.v.Color" and "x.v.Color" logo are trademarks of Sony

Corporation. "BD-Live<sup>™</sup>" and "BD-Live<sup>™</sup>" logo are trademarks of the Blu-ray Disc<sup>™</sup> Association. is a trademark of DVD Format/Logo Licensing Corporation.

Page 64 THIS PRODUCT IS LICENSED UNDER THE AVC PATENT PORTFOLIO LICENSE FOR THE PERSONAL AND NON-COMMERCIAL USE OF A CONSUMER TO (i) ENCODE VIDEO IN COMPLIANCE WITH THE AVC STANDARD ("AVC VIDEO") AND/OR (ii) DECODE AVC VIDEO THAT WAS ENCODED BY A CONSUMER ENGAGED IN A PERSONAL AND NON- COMMERCIAL ACTIVITY AND/OR WAS OBTAINED FROM A VIDEO PROVIDER LICENSED TO PROVIDE...

#### Page 65: Glossary

GLOSSARY AAC (Advanced Audio Coding) Cinavia<sup>™</sup> AAC is an audio compression method used in the Cinavia Notice video compression standards MPEG-2/MPEG-4. In This product uses Cinavia technology to limit the AAC, the audio can be compressed 1.4 times smaller use of unauthorized copies of some commercially- than MP3, while the sound quality is equivalent to produced fi...

Page 66 DNS Server LAN (Local Area Network) A server which translates Internet domain names into A group of computer networks covering a small area IP addresses. like a company, school or home. Dolby Audio - Dolby Digital Local Storage The system to compress digital sound developed by A storage area of sub contents for playing virtual Dolby Laboratories.

<u>Page 67</u> Sampling Frequency The rate which sound is measured by a specifi ed interval to turn into digital audio data. The numbers of sampling in one second defi nes as sampling frequency. The higher the rate, the better the sound quality. Subnet Mask A mask which is used to determine what subnet an IP address belongs to.

#### Page 68: Limited Warranty

TO OBTAIN ASSISTANCE... When a refund is given, your product becomes company Contact the Customer Care Center at: property. sanyo-av.com Note: Any product sold and identifi ed as refurbished or renewed carries a ninety (90) day limited warranty. 1 866 212 0436...

#### Page 69: Español

ESPAÑOL 18.1. Mando a Distancia 6. Botón (REPRODUCIR/PAUSAR) • Púlselo para iniciar la reproducción. • Púlselo para pausar la reproducción. 7. Botón (SALTAR) • Durante la reproducción, púlselo una vez para volver al comienzo del título, capítulo, pista o archivo actual. •...

#### Page 70: Encontrar El Hdmi En Su Televisor

Nota • Use el control remoto suministrado. No se garantiza la operación de control remoto en cualquier otro control remoto, tal como un control remoto universal. 18.2. Encontrar el HDMI en su Televisor Revise los siguientes pasos despues de haber completado todas las conexiones a su TV. 1.

#### Page 71: Instalacion Inicial

18.3. Instalacion Inicial Por favor, siga las instrucciones que se exponen a continuacion para completar la confi guracion inicial. 1. Mientras se muestra la pantalla de bienvenida, presione [OK]. 2. Aparece la pantalla de confi guracion del idioma. Utilice [] para seleccionar su idioma y pulse luego [OK].

#### Page 72: Garantía Limitada

Comuníquese con el Centro de Atención al Cliente al: por o para la compañía que se pueden identificar por la marca sanyo-av.com registrada, el nombre comercial o por tener el logotipo correspondiente. Esta garantía limitada no se aplica a ningún 1 866 212 0436 producto de hardware ni de software que no sea de la compañía,...